## 連絡網メール配信(まちcomiメール)の登録手順

登録されると、学校からの
お知らせがメールで届きます。

## 登録手順A 携帯電話,スマホでメール受信する方

①空メールを登録先メールアドレス(右ページにあります)に送信してください。

## ※QRコードを利用されると便利です。

②返信されたメールを開いてくスマートフォン以外の方の登録はこちら>を選んでください。

(スマホの方もアプリをダウンロードされない場合はこちらへ進んでください。)

③パスワードは「2016」です。

④登録はお子さんのお名前でお願いします。

※高津小にお子さんが2人以上おられる場合は、手順①から兄弟姉妹全員の登録をお願いします。 6年生だけ、4年生だけ、…とメールを送ることがあるからです。

※全校に送信したメールは同じアドレスに1通しか配信されないので、兄弟姉妹を複数登録され ても、同じメールが何通も届く心配はありません。

※「スマホの方はアプリをご利用ください。ダウンロードはこちら↓」のようなメッセージが出ますが、アプリを利用されない場合はダウンロードは不要です。

## 登録手順B スマホの専用アプリをダウンロードして利用する方

①空メールを登録先メールアドレス(右ページにあります)に送信してください。

②返信されたメールを開いてくスマートフォンの方>を選んでください。

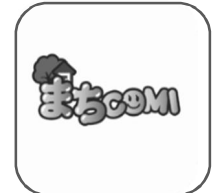

③**アプリをダウンロード**(無料)してください。

利用規約に同意した後,パスワードを設定します。アプリ利用開始時に必要になります。 ④アプリ利用開始 ご自分のメールアドレス,④で設定したパスワードでログイン

⑤「グループの新規登録」 ①の登録先メールアドレス, パスワードは「2016」 ⑥あとは, 登録手順Aの④と同じです。

■その他(迷惑メール対策をしている方)

迷惑メール対策などのためにフィルタリング設定をされている方は、「machicomi.jp」からの メールを受信できるように<u>ドメイン指定受信</u>をしてください。

下記の登録手順①を行ったのにメールの返信がないという方は、迷惑メールとして受信拒否されている場合があります。

(例)

★お子さんが1人(1年生)の方 「1年生の人」へ、お子さんの名前で登録してください。

★お子さんが2人(4年生と6年生)の方 「4年生の人」と「6年生の人」へ、それぞれお子さんの名前で登録してください。

| グループ名 | 登録先メールアドレス                              | QR⊐−ド | 登録期限 | パスワード          |
|-------|-----------------------------------------|-------|------|----------------|
| 1年生の人 | bzum6452@machicomi.jp<br>ビーゼットユーエム6452] |       | 設定なし | 設定あり<br>[2016] |
| 2年生の人 | bzum2489@machicomi.jp<br>ビーゼットユーエム2489] |       | 設定なし | 設定あり<br>[2016] |
| 3年生の人 | bzum7383@machicomi.jp<br>ビーゼットユーエム7383] |       | 設定なし | 設定あり<br>[2016] |
| 4年生の人 | bzum8454@machicomi.jp<br>ビーゼットユーエム8454] |       | 設定なし | 設定あり<br>[2016] |
| 5年生の人 | bzum9679@machicomi.jp<br>ビーゼットユーエム9679] |       | 設定なし | 設定あり<br>[2016] |
| 6年生の人 | bzum4854@machicomi.jp<br>ビーゼットユーエム4854] |       | 設定なし | 設定あり<br>[2016] |

★登録したのにメールが届かない場合は、まち comiHP(ホームページ)の[よくあるご 質問]、または学校22-0733 担当(主幹教諭 植田)までご連絡ください。